ระบบรับสมัครและคัดเลือกนักศึกษาใหม่ สำหรับผู้สมัคร (Front-End)

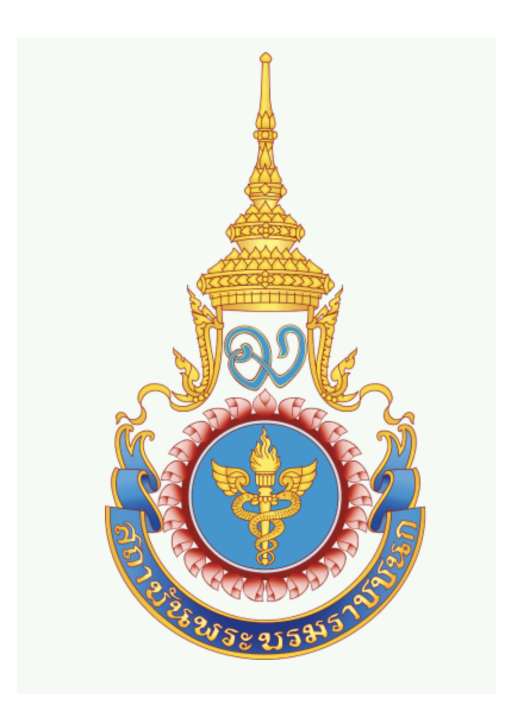

# สถาบันพระบรมราชนก ประจำปีการศึกษา ๒๕๖๘

# คำนำ

คู่มือการใช้งานระบบรับสมัครและคัดเลือกนักศึกษาใหม่สำหรับผู้สมัคร (Front-End) เล่มนี้จัดทำขึ้นเพื่อใช้ประกอบการอบรมเชิงปฏิบัติการ "วิธีการใช้ งานระบบรับสมัครและคัดเลือกนักศึกษาใหม่สำหรับผู้สมัคร (Front-End) ผู้จัดทำหวังว่าคู่มือการใช้งานเล่มนี้จะเป็นประโยชน์แก่ผู้รับการอบรม ตลอดจนผู้เกี่ยวข้อง สำหรับนำไปใช้เป็นแนวปฏิบัติงานในระบบจัดการเอกสารได้อย่างมีประสิทธิภาพ

ผู้พัฒนาระบบ

ตุลาคม 2567

| เรื่อง                                     |    |    | หน้า |   |
|--------------------------------------------|----|----|------|---|
| 1. การสมัครเพื่อเข้าใช้งาน                 |    |    | 1    |   |
| 2. เมนูต่างๆของระบบ                        |    |    | 5    |   |
| 3. หน้าแรก                                 |    |    |      | 6 |
| 3.1 ข้อมูลส่วนตัว                          |    |    | 7    |   |
| 4. สมัครสอบ / ชำระเงิน                     |    |    | 18   |   |
| 4.1 แสดงถึงรอบการสมัคร และสถานะของการสมัคร | 18 |    |      |   |
| 4.2 ปุ่มยื่นใบสมัครสอบ แต่ละโครงการ        |    | 19 |      |   |
| 5. ประวัติการสมัคร                         |    |    | 21   |   |
| 6. ประกาศผล                                |    |    | 22   |   |

# 1. การสมัครเพื่อเข้าใช้งาน

อันดับแรก เริ่มโดยการเข้า url https://pi.zsh.ltd/user/login

ในหน้าแรกจะมีเมนูอยู่ข้างล่าง คลิกเลือก สมัครเพื่อเข้าใช้งาน

| ระบบรับสมัครสภา                          | มีมพระบรมราชชนก        |               |  |
|------------------------------------------|------------------------|---------------|--|
| สำหรับผู้สมัคร                           | สำหรับเจ้าหน้าที่      |               |  |
| เลขบัตรประจำตัวประชาช                    | u/ CitizenID / Passpor |               |  |
| รหัสผ่าน*                                | ٢                      | สาคารอำนวยการ |  |
|                                          | ลืมรหัสผ่าน            |               |  |
| เข้าสู<br>ยังไม่มีบัญชี7 <mark>สม</mark> | ัครเพื่อเข้าใช้งาน     |               |  |

| สมัครเข้าใช้งานระบบ / Register                                         |                                                       |   |
|------------------------------------------------------------------------|-------------------------------------------------------|---|
| รหัสประชาชนบัตรประชาชน/ CitizenID / Passport No.*                      | X-XXXX-XXXXX-XX-X                                     |   |
| อีเมล*                                                                 | example@gmail.com                                     |   |
| รทัลผ่าน*                                                              | •••••                                                 | ٢ |
| ยืนยันรหัสผ่าน*                                                        | ••••                                                  | ٢ |
| 🔲 ท่านยินยอมที่จะเปิดเผยข้อมูลส่วนบุคคลให้กับทางสถาบันพระบรมราชชนกหรือ | نا <u>Privacy &amp; Policy &amp; Terms of Service</u> |   |
| 工 สมัครเข้าใช้ง                                                        | านระบบ                                                |   |
|                                                                        |                                                       |   |

ผู้สมัครจะต้องกรอกข้อมูลต่างๆดังนี้ 1.รหัสบัตรประชาชน 2.อีเมล 3.รหัสผ่าน 4.ยืนยันรหัสผ่านเมื่อกรอกเสร็จแล้วให้ท่านติ้ก " ท่านยินยอม ที่จะเปิดเผยข้อมูลส่วนบุคคลให้กับทางสถาบันพระบรมราชชนกหรือไม่ Privacy & Policy & Terms of Service " คริกอ่านข้อกำหนด จากนั้นกด สมัครเข้าใช้งานระบบ

ระบบจะแสดงข้อความให้ท่านเข้าอีเมลเพื่อ "ยืนยันอีเมล" เช็คข้อความในอีเมลที่ท่านได้ทำการ กรอกใว้และกดลิ้งค์เพื่อยืนยันอีกเมล / Email Verification

#### ยืนยันอีเมล / Email Verification

ระบบได้ส่งข้อความยืนยันอีเมลไปที่ เรียบร้อยแล้ว โปรดกดที่ลิงก์ในอีเมลเพื่อยืนยันอีเมลของคุณ หากยังไม่ได้รับอีเมลในกล่องจดหมาย (Inbox) กรุณาตรวจสอบในจดหมายขยะอีกครั้ง เมื่ออีเมลเช้ามาแล้วให้ท่านกดยืนยันอีเมล

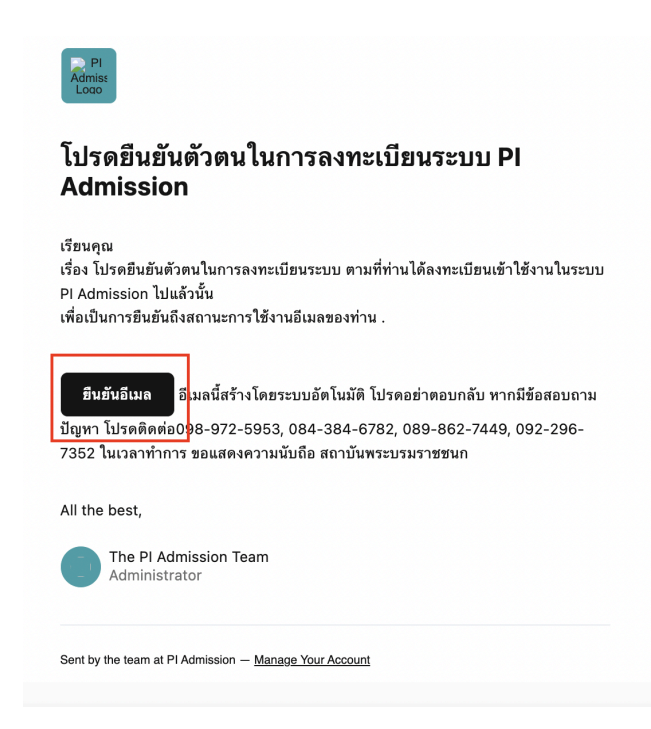

เมื่อกด ยืนยันอีเมล แล้ว ระบบจะเด้งมาที่หน้าแรกเพื่อให้ท่าน log in

| ระบบรับสมัครสถาเ                                     | วันพระบรมราชชนก           | The second is                     |        |
|------------------------------------------------------|---------------------------|-----------------------------------|--------|
| สำหรับผู้สมัคร                                       | สำหรับเจ้าหน้าที่         | THE STATE                         |        |
| - เลขบัตรประจำดัวประชาชน/ Citiz<br>1-4099-03028-03-7 | enID / Passport No.*      |                                   |        |
| — รหัสผ่าน* —<br>                                    | ٥                         | <b>สามารถสาย</b><br>เกิดสามารถสาย |        |
|                                                      | ลืมรหัสผ่าน               | <b>HALEP</b>                      |        |
| เข้าสู่                                              | <u>ระบบ</u>               |                                   |        |
| ยังไม่มีบัญชี? สม่                                   | <b>ัครเพื่อเข้าใช้งาน</b> | APPL RED                          | HP & C |

เมื่อกรอกเลขบัตรประจำตัวประชาชน และ รหัสผ่านเรียบร้อยแล้วให้ท่าน กด เข้าสู่ระบบ

จากนั้นระบบจะนำท่านมาสู่หน้าแรกของระบบ

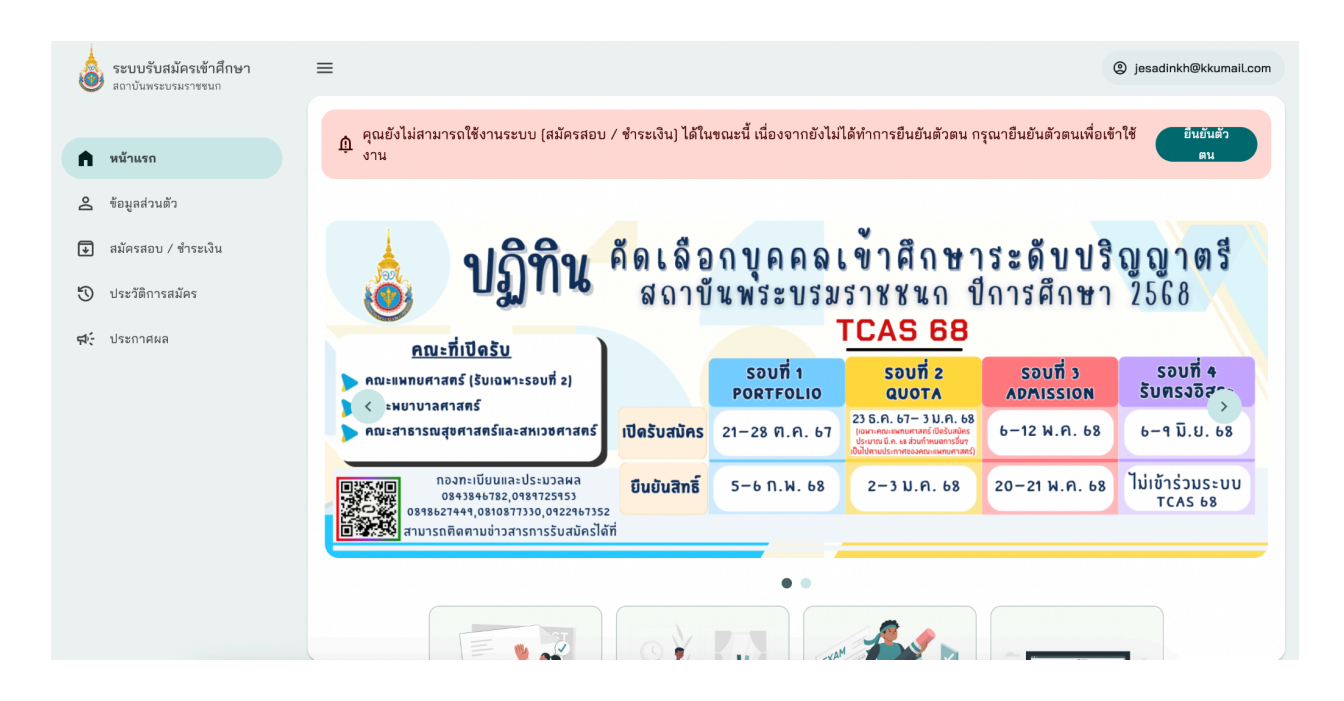

|                                        | ι | ประชาสัมพัเ | นธ์ |  |  |
|----------------------------------------|---|-------------|-----|--|--|
|                                        |   |             |     |  |  |
| Å                                      |   |             |     |  |  |
|                                        |   |             |     |  |  |
| 10 ธ.ค. 2566<br>ประกาศรับสมัครนักศึกษา |   |             |     |  |  |
|                                        |   |             |     |  |  |

## 2. เมนูต่างๆของระบบ

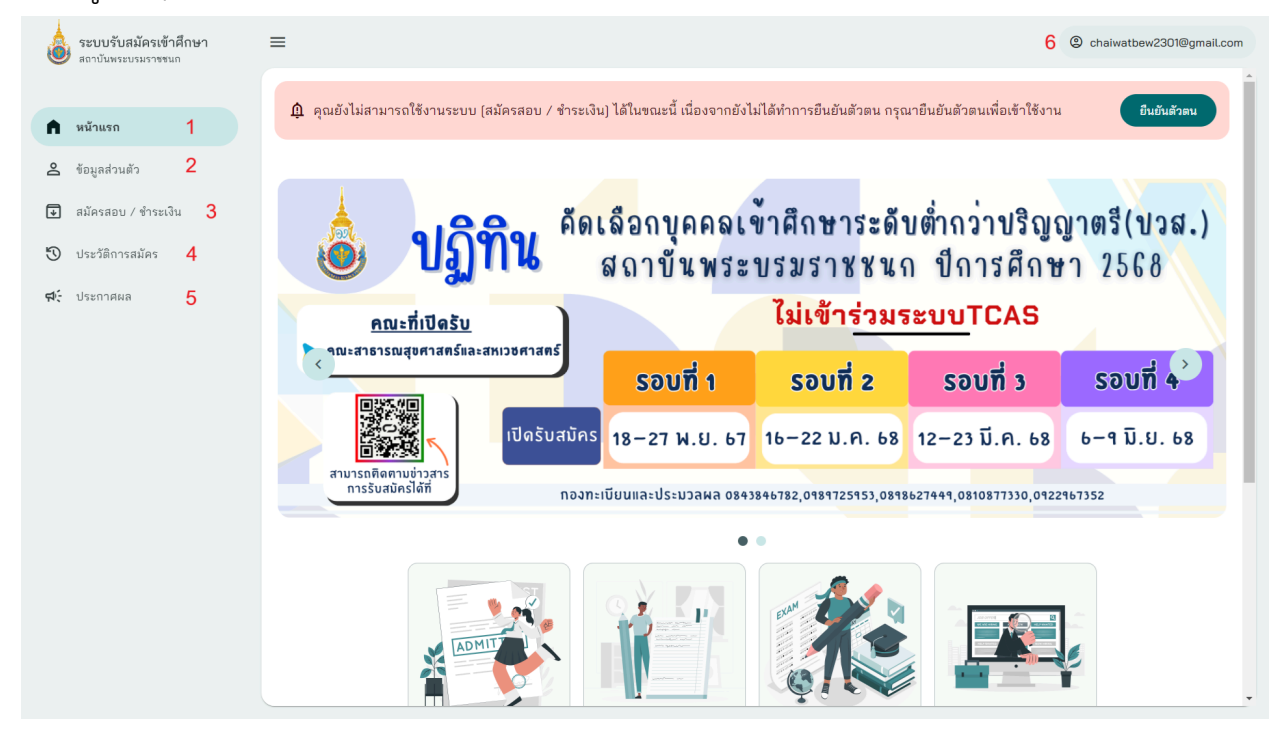

เมนูหลักจะมีทั้งหมด 5 เมนู ดังนี้

- 1. หน้าแรก
- 2. ข้อมูลส่วนตัว
- 3. สมัครสอบ / การชำระเงิน
- 4. ประวัติการสมัคร
- 5. ประกาศผล
- 6. อีเมลผู้ใช้งานระบบ / ออกจากระบบ

# 3. หน้าแรก

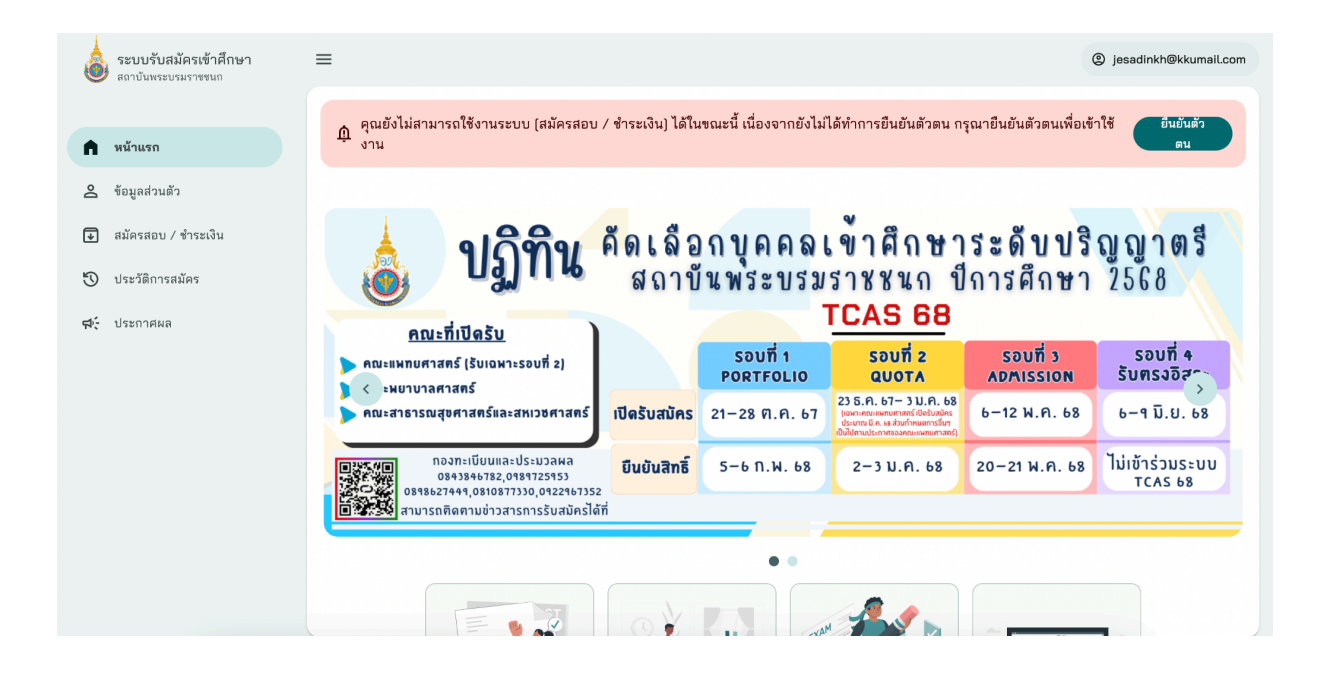

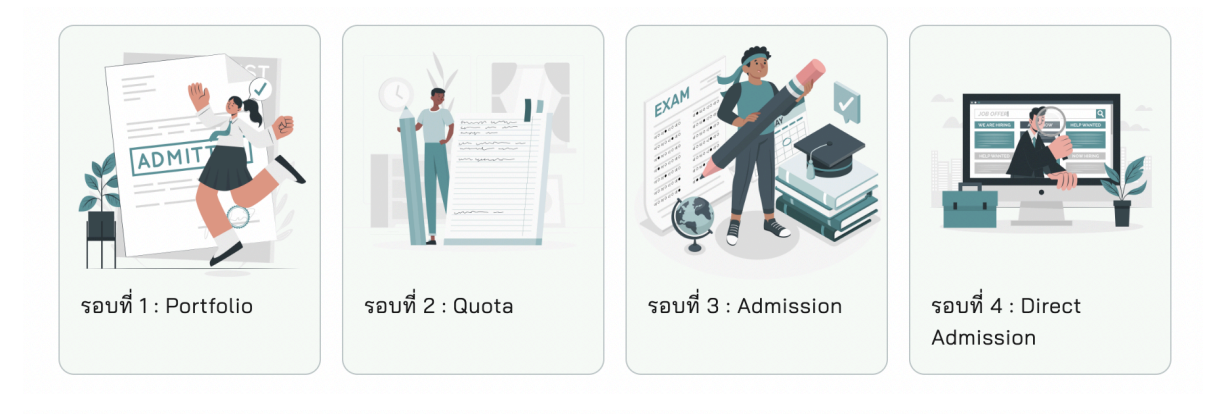

## ประชาสัมพันธ์

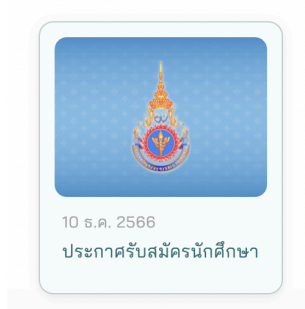

ในหน้าแรกของระบบจะแสดง เมนูต่างๆทางด้านซ้ายของหน้า,แสดงข้อมูลประกาศต่างๆ,รอบต่างๆของการคัดเลือกบุคคลเข้าศึกษาระดับปริญญาตรี และ ประชาสัมพันธ์

# 3.1 ข้อมูลส่วนตัว

| ข้อมูลส่วนตัว  |                          |                |  |
|----------------|--------------------------|----------------|--|
| ข้อมลเบื้องต้น | ข้อมลบิดา-มารดา-ผัปกครอง | ข้อมูลการศึกษา |  |

ในหัวข้อ ข้อมูลส่วนตัว จะมีหัวข้อย่อยอีก 3 หัวข้อที่ผู้สมัครต้องกรอกข้อมูลเพิ่มเติมคือ 1.ข้อมูลเบื้องต้น 2.ข้อมูลบิดา-มารดา 3.ข้อมูลทางการศึกษา

#### 3.1.1 ข้อมูลส่วนตัว

จะแบ่งออกเป็น 3 ส่วน คือ 1.ข้อมูลทั่วไป 2.ที่อยู่ตามทะเบียนบ้านของผู้สมัคร 3.ข้อมูลที่อยู่ที่สามารถติดต่อได้

## 3.1.1.1 ข้อมูลทั่วไป (กรอกข้อมูลตามที่ระบบระบุดังรูปภาพ)

|                                   | อัพโหลดรูปภาพประจำตัวใหม่           |   |                                                         |                   |
|-----------------------------------|-------------------------------------|---|---------------------------------------------------------|-------------------|
|                                   | <ol> <li>กรุณาอัพโหลดรูป</li> </ol> |   |                                                         |                   |
|                                   | ยกเลก                               |   | ข้อมูลเพิ่มเติม                                         |                   |
| คำนำหน้าชื่อ (ภาษาไทย)            | คำนำหน้าชื่อ                        | * |                                                         |                   |
| คำนำหน้าชื่อ (ภาษาอังกฤษ)         | คำนำหน้าชื่อภาษาอังกฤษ              | Ŧ | เพศ                                                     | โปรดระบุเพศ 👻     |
| ชื่อจริง (ภาษาไทย)                |                                     |   | สัญชาติ                                                 |                   |
| ชื่อจริง (ภาษาอังกฤษ)             |                                     |   | ส่วนสูง                                                 |                   |
| ชื่อกลาง (ภาษาไทย)                |                                     |   | (หนวย: เงนตเมตร)<br>น้ำหนัก                             |                   |
| ชื่อกลาง (ภาษาอังกฤษ)             |                                     |   | (หน่วย: กิโลกรัม)                                       |                   |
| นามสกุล (ภาษาไทย)                 |                                     |   | เอกสารที่เกี่ยวข้องของ ผู้สมัคร                         |                   |
| นามสกุล (ภาษาอังกฤษ)              |                                     |   | สาเนาบดรบระชาชน<br>ขนาดไฟล์ PDF<br>แนบไฟล์ละไม่เกิน 3 M | ไม่พบเอกสาร<br>IB |
| เลขบัตรประจำดัวประชาชน            |                                     |   | สำเนาทะเบียนบ้าน<br>ขนาดไฟล์ PDF                        | ไม่พบเอกสาร       |
| วัน/เดือน/ปีเกิด                  | วัน/เดือน/ปีเกิด                    |   | แนบไฟล์ละไม่เกิน 3 M                                    | B                 |
|                                   |                                     |   | หลักฐานการเปลี่ยนชื่อ<br>หรือนามสกุล                    | ไม่พบเอกสาร       |
| ว์อมูลการติดต่อ                   |                                     |   | ขนาดไฟล์ PDF                                            |                   |
| ร์อมูลการติดต่อ<br>เบอร์โทรติดต่อ |                                     |   | ขนาดไฟล์ PDF<br>แนบไฟล์ละไม่เกิน 3 M                    | в                 |

3.1.1.2 ข้อมูลที่อยู่ตามทะเบียนบ้านผู้สมัคร (กรอกข้อมูลตามที่ระบบระบุดังรูปภาพ)

| អរ្ស់ที      |                   |   |
|--------------|-------------------|---|
| ชอย          |                   |   |
| ถนน          |                   |   |
| จังหวัด      | กรุณาเลือกจังหวัด | Ŧ |
| อำเภอ/เขต    | กรุณาเลือกอำเภอ   | Ŧ |
| ตำบล/แขวง    | กรุณาเลือกตำบล    | Ŧ |
| รหัสไปรษณีย์ |                   |   |
|              |                   |   |

3.1.1.3 ข้อมูลที่อยู่ที่สามารถติดต่อได้ (กรอกข้อมูลตามที่ระบบระบุดังรูปภาพ)

| ที่อยู่ บ้านเลขที่ |                   |   |
|--------------------|-------------------|---|
| អរ្ល់ហ៊ី           |                   |   |
| ซอย                |                   |   |
| ถนน                |                   |   |
| จังหวัด            | กรุณาเลือกจังหวัด | ~ |
| อำเภอ/เขต          | กรุณาเลือกอำเภอ   | ~ |
| ตำบล/แขวง          | กรุณาเลือกตำบล    | ~ |
| รหัสไปรษณีย์       |                   |   |
|                    | 🥒 แก้ไขข้อมล      |   |

3.1.2 ข้อมูลบิดา-มารดา-ผู้ปกครอง

จะแบ่งออกเป็น 4 ส่วน คือ 1.ข้อมูลผู้บิดา 2.ข้อมูลผู้มารดา 3.ข้อมูลผู้ผู้ปกครอง 4.บุคคลที่สามารถติดต่อได้

#### 3.1.2.1 ข้อมูลผู้บิดา (กรอกข้อมูลตามที่ระบบระบุดังรูปภาพ)

| ข้อมูลส่วนตัวของ บิดา |                       |                   |                                 |
|-----------------------|-----------------------|-------------------|---------------------------------|
|                       | คำนำหน้าชื่อ (ภ       | าษาไทย)           | คำนำหน้าชื่อ                    |
|                       | ชื่อจริง<br>(ภาษาไทย) |                   | กรุณาระบุชื่อจริง (ภาษาไทย)     |
|                       | นามสกุล<br>(ภาษาไทย)  |                   | กรุณาระบุนามสกุล (ภาษาไทย)      |
|                       | เลขบัตรประจำตั        | <b>ว</b> ัประชาชน | กรุณาระบุเลขบัตรประจำตัวประชาชน |
|                       | อาชีพ                 |                   | กรุณาระบุอาชีพ                  |
|                       | เบอร์โทรติดต่อ        |                   | กรุณาระบุเบอร์โทรติดต่อ         |
| ข้อมูลที่อยู่ของ บิดา |                       |                   |                                 |
|                       |                       | 🗌 ที่อยู่เ        | ดียวกันกับของผู้สมัคร           |
|                       | ที่อยู่ บ้านเลขที่    | กรุณาระบุ         | ที่อยู่ บ้านเลขที               |
|                       | หมู่ที่               | กรุณาระบุ         | หมู่ที                          |
|                       | ชอย                   | กรุณาระบุ         | 49H                             |
|                       | ถนน                   | กรุณาระบุ         | ถาน                             |
|                       | จังหวัด               | กรุณาเลือก        | าจังหวัด 👻                      |
|                       | อำเภอ/เขต             | กรุณาเลือก        | าอำเภอ 👻                        |
|                       | ตำบล/แขวง             | กรุณาเลือก        | າດຳນລ 👻                         |
|                       | รหัสไปรษณีย์          | กรุณาระบุ         | รหัสไปรษณีย์                    |
|                       |                       |                   |                                 |

| เอกสารที่เกี่ยวข้องของ บิดา                                                   |               |  |
|-------------------------------------------------------------------------------|---------------|--|
| สำเนาบัตรประชาชน<br>ขนาดไฟล์ PDF<br>แนบไฟล์ละไม่เกิน 3 MB                     | ไม่พบเอกสาร   |  |
| สำเนาทะเบียนบ้าน<br>ขนาดไฟล์ PDF<br>แนบไฟล์ละไม่เกิน 3 MB                     | ไม่พบเอกสาร   |  |
| หลักฐานการเปลี่ยนชื่อ<br>หรือนามสกุล<br>ขนาดไฟล์ PDF<br>แนบไฟล์ละไม่เกิน 3 MB | ไม่พบเอกสาร   |  |
|                                                                               |               |  |
|                                                                               | 🖉 แก้ไขข้อมูล |  |

3.1.2.2 ข้อมูลผู้มารดา (กรอกข้อมูลตามที่ระบบระบุดังรูปภาพ)

| ข้อมูลส่วนตัวของ มารดา |                        |                                 |
|------------------------|------------------------|---------------------------------|
|                        | คำนำหน้าชื่อ (ภาษาไทย) | คำนำหน้าชื่อ 👻                  |
|                        | ชื่อจริง<br>(ภาษาไทย)  | กรุณาระบุชื่อจริง (ภาษาไทย)     |
|                        | นามสกุล<br>(ภาษาไทย)   | กรุณาระบุนามสกุล (ภาษาไทย)      |
|                        | เลขบัตรประจำตัวประชาชน | กรุณาระบุเลขบัตรประจำตัวประชาชน |
|                        | อาชีพ                  | กรุณาระบุอาชีพ                  |
|                        | เบอร์โทรติดต่อ         | กรุณาระบุเบอร์โทรติดต่อ         |
| ข้อมูลที่อยู่ของ มารดา |                        |                                 |
|                        |                        | 📄 ที่อยู่เดียวกันกับของผู้สมัคร |
|                        | ที่อยู่ บ้านเลขที่     | กรุณาระบุที่อยู่ บ้านเลขที่     |
|                        | หมู่ที่                | กรุณาระบุหมู่ที่                |
|                        | ซอย                    | กรุณาระบุชอย                    |
|                        | ถนน                    | กรุณาระบุถนน                    |
|                        | จังหวัด                | กรุณาเลือกจังหวัด 👻             |
|                        | อำเภอ/เขต              | กรุณาเลือกอำเภอ 👻               |
|                        | ตำบล/แขวง              | กรุณาเลือกตำบล 👻                |
|                        | รหัสไปรษณีย์           | กรุณาระบุรหัสไปรษณีย์           |

| เอกสารที่เกี่ยวข้องของ มารดา                                                  |               |  |
|-------------------------------------------------------------------------------|---------------|--|
| สำเนาบัตรประชาชน<br>ขนาดไฟล์ PDF<br>แนบไฟล์ละไม่เกิน 3 MB                     | ไม่พบเอกสาร   |  |
| สำเนาทะเบียนบ้าน<br>ขนาดไฟล์ PDF<br>แนบไฟล์ละไม่เกิน 3 MB                     | ไม่พบเอกสาร   |  |
| หลักฐานการเปลี่ยนชื่อ<br>หรือนามสกุล<br>ขนาดไฟล์ PDF<br>แนบไฟล์ละไม่เกิน 3 MB | ไม่พบเอกสาร   |  |
|                                                                               | 🖉 แก้ไขข้อมูล |  |

## 3.1.2.3 ข้อมูลผู้ผู้ปกครอง (กรอกข้อมูลตามที่ระบบระบุดังรูปภาพ)

| ข้อมูลส่วนตัวของ ผู้ปกครอง |                        |                                 |
|----------------------------|------------------------|---------------------------------|
|                            | ความสัมพันธ์           | กรุณาระบุความสัมพันธ์           |
|                            | คำนำหน้าชื่อ (ภาษาไทย) | คำนำหน้าชื่อ 👻                  |
|                            | ชื่อจริง<br>(ภาษาไทย)  | กรุณาระบุชื่อจริง (ภาษาไทย)     |
|                            | นามสกุล<br>(ภาษาไทย)   | กรุณาระบุนามสกุล (ภาษาไทย)      |
|                            | เลขบัตรประจำตัวประชาชน | กรุณาระบุเลขบัตรประจำตัวประชาชน |
|                            | อาซีพ                  | กรุณาระบุอาชีพ                  |
|                            | เบอร์โทรติดต่อ         | กรุณาระบุเบอร์โทรติดต่อ         |
| ข้อมูลที่อยู่ของ ผู้ปกครอง |                        |                                 |
|                            |                        | 🔲 ที่อยู่เดียวกันกับของผู้สมัคร |
|                            | ที่อยู่ บ้านเลขที่     | กรุณาระบุที่อยู่ บ้านเลขที่     |
|                            | หมู่ที่                | กรุณาระบุหมู่ที                 |
|                            | ชอย                    | กรุณาระบุชอย                    |
|                            | ถนน                    | กรุณาระบุถนน                    |
|                            | จังหวัด                | กรุณาเลือกจังหวัด 🔹             |
|                            | อำเภอ/เขต              | กรุณาเลือกอำเภอ 👻               |
|                            | ตำบล/แขวง              | กรุณาเลือกตำบล 🔹                |
|                            | รหัสไปรษณีย์           | กรุณาระบุรหัสไปรษณีย์           |

| เอกสารที่เกี่ยวข้องของ ผู้ปกครอง                                              |               |  |
|-------------------------------------------------------------------------------|---------------|--|
| สำเนาบัตรประชาชน<br>ขนาดไฟล์ PDF<br>แนบไฟล์ละไม่เกิน 3 MB                     | ไม่พบเอกสาร   |  |
| สำเนาทะเบียนบ้าน<br>ขนาดไฟล์ PDF<br>แนบไฟล์ละไม่เกิน 3 MB                     | ไม่พบเอกสาร   |  |
| หลักฐานการเปลี่ยนชื่อ<br>หรือนามสกุล<br>ขนาดไฟล์ PDF<br>แนบไฟล์คะไม่เกิน 3 MB | ไม่พบเอกสาร   |  |
|                                                                               | 🖉 แก้ไขข้อมูล |  |

3.1.2.4 บุคคลที่สามารถติดต่อได้ (กรอกข้อมูลตามที่ระบบระบุดังรูปภาพ)

| ข้อมูลส่วนตัวของ บุคคลที่สามารถติดต่อได้ที่ 1 |                        |                                                 |
|-----------------------------------------------|------------------------|-------------------------------------------------|
|                                               | ความสัมพันธ์           | กรุณาระบุความสัมพันธ์ของบุคคลที่สามารถติดต่อได้ |
|                                               | คำนำหน้าชื่อ (ภาษาไทย) | คำนำหน้าชื่อ 👻                                  |
|                                               | ชื่อจริง<br>(ภาษาไทย)  | กรุณาระบุชื่อจริง (ภาษาไทย)                     |
|                                               | นามสกุล<br>(ภาษาไทย)   | กรุณาระบุนามสกุล (ภาษาไทย)                      |
|                                               | เบอร์โทรติดต่อ         | กรุณาระบุเบอร์โทรติดต่อ                         |
|                                               |                        |                                                 |
|                                               |                        | 🖉 แก้ไขข้อมูล                                   |

## 3.1.3 ข้อมูลการศึกษา

## 3.1.3.1 ข้อมูลด้านการศึกษาและข้อมูลผลการเรียน (กรอกข้อมูลตามที่ระบบระบุดังรูปภาพ)

#### ข้อมูลการศึกษา

| จังหวัดข                      | เองสถานศึกษา     | กรุณาเลือกจังหวัดของสถานศึกษา | * |
|-------------------------------|------------------|-------------------------------|---|
| สถานศึก                       | เษา              | กรุณาเลือกสถานศึกษา           | * |
| ระดับกา                       | รศึกษา           | กรุณาระบุระดับการศึกษา        |   |
| สถานะก                        | ารศึกษา          | กรุณาระบุสถานะการศึกษา        |   |
| ปีที่จบก<br>(เป็น พ.เ         | ารศึกษา<br>ศ.)   | กรุณาระบุปีที่จบการศึกษา      |   |
| ข้อมูลผลการเรียน              |                  |                               |   |
| ผลการเ <sup>เ</sup><br>GPAX 5 | รียนเฉลี่ยสะสม   | กรุณาระบุ                     |   |
| GPA กลุ่<br>5 ภาค             | มสาระวิทยาศาสตร์ | กรุณาระบุ                     |   |
| GPA กลุ่                      | มสาระวิชาคณิตฯ   | กรุณาระบุ                     |   |
| GPA กลุ่                      | มอังกฤษ          | กรุณาระบุ                     |   |

| เอกสารที่เกี่ยวข้อง |                                                                                    |               |
|---------------------|------------------------------------------------------------------------------------|---------------|
|                     | สำเนาเอกสารใบแสดงผลการ<br>เรียน<br>(ปพ.1)<br>ขนาดไฟล์ PDF<br>แนบไฟล์ละไม่เกิน 3 MB | ไม่พบเอกสาร   |
|                     | หนังสือรับรองผลการศึกษา<br>ขนาดไฟล์ PDF<br>แนบไฟล์ละไม่เกิน 3 MB                   | ไม่พบเอกสาร   |
|                     | หลักฐานการเปลี่ยนชื่อ<br>หรือนามสกุล<br>ขนาดไฟล์ PDF<br>แนบไฟล์ละไม่เกิน 3 MB      | ไม่พบเอกสาร   |
|                     |                                                                                    | 🥒 แก้ไขข้อมูล |

## 4 สมัครสอบ / ชำระเงิน

4.1 แสดงถึงรอบการสมัคร และสถานะของการสมัคร

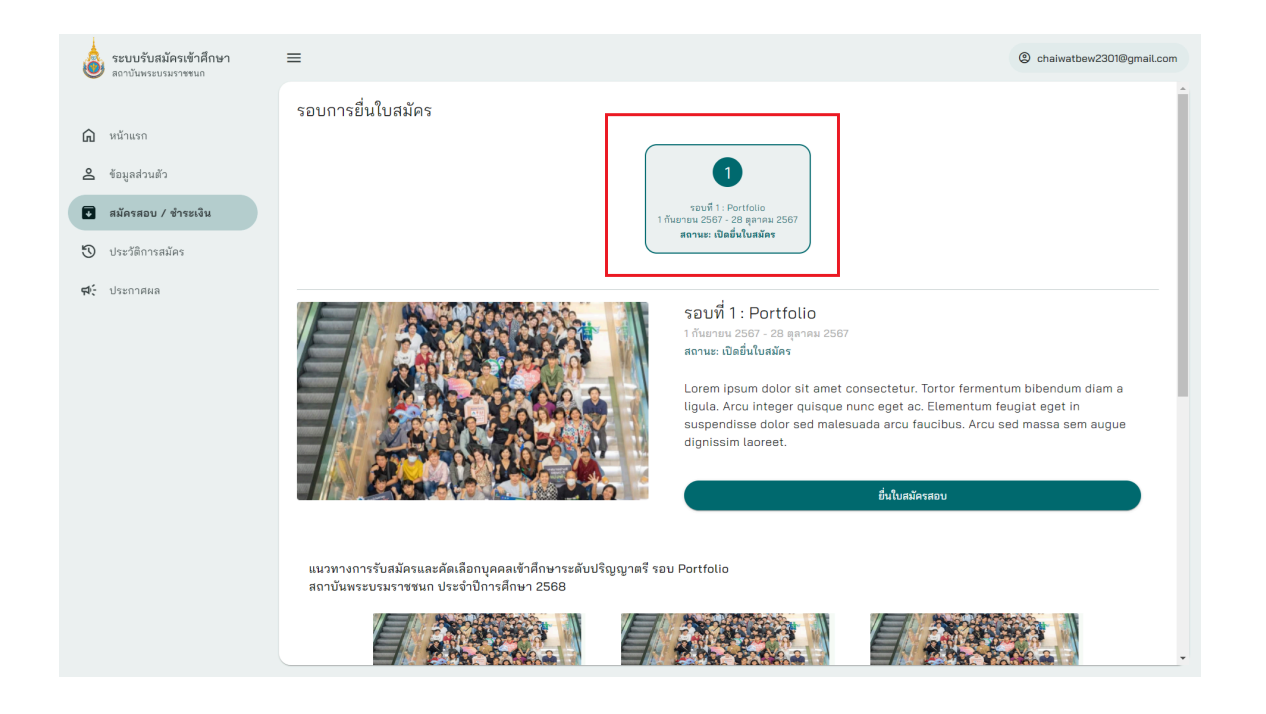

## 4.2 ปุ่มยื่นใบสมัครสอบ แต่ละโครงการ

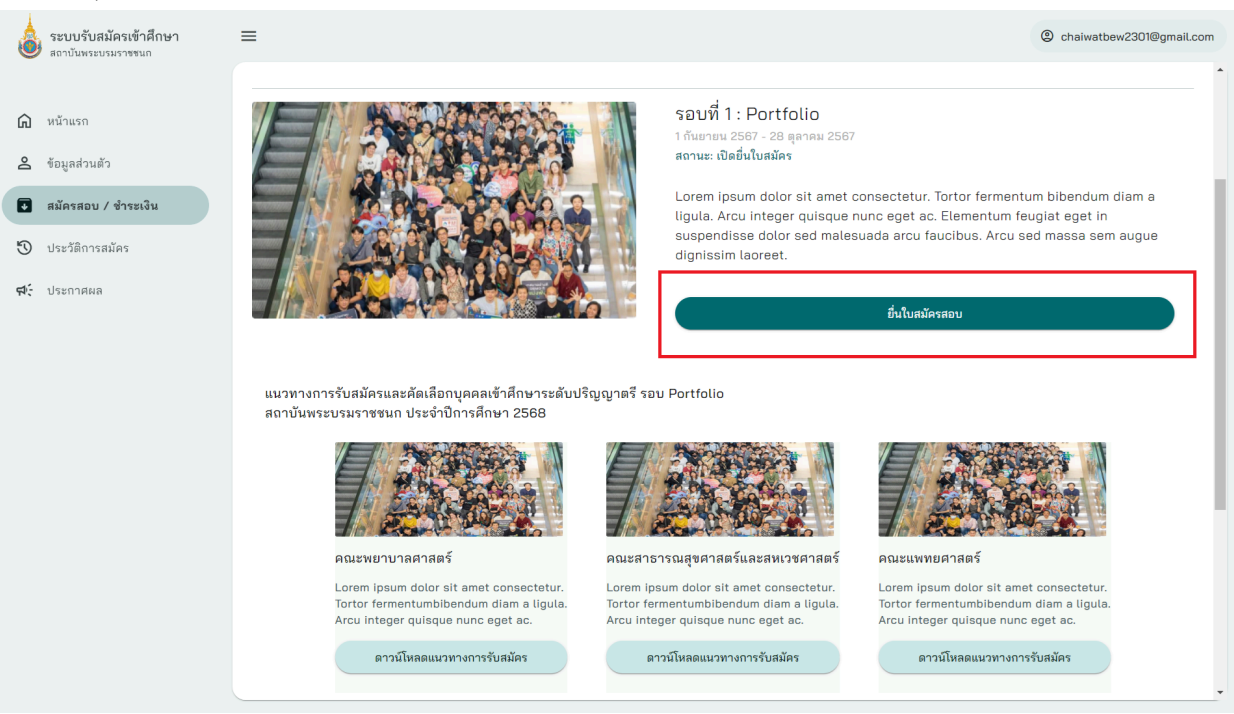

4.2.2.1 ข้อมูลเบื้องต้น หลังจากกดยืนใบสมัครสอบ จะเจอหน้าข้อมูลส่วนตัวเบื้องต้นมีข้อมูลดังนี้ ชื่อ เบอร์โทร สำเนาบัตรประชาชน สำเนา ทะเบียนบ้าน (กรอกข้อมูให้ครบถ้วน)

| ระบบรับสมัครเข้าศึกษา<br>สถาบันพระบรมราชขนก       | =            |                            |                       |               |         |          | © chaiwatbew2301@gmail.co |
|---------------------------------------------------|--------------|----------------------------|-----------------------|---------------|---------|----------|---------------------------|
| <b>A</b>                                          | 🖬 ทำใบสมัครร | อบที่ 1 : Portfolio        |                       |               |         |          |                           |
| <ul> <li>หนาแรก</li> <li>ข้อมูลส่วนตัว</li> </ul> |              | ข้อมูลเบื้องต้น            | ข้อมูลก               | ารศึกษา       |         | ข้อมู    | ลใบสมัคร                  |
| สมัครสอบ / ชำระเงิน                               | 1 ข้อมูลทั่  | 🕑 ที่อยู่ตามทะเบียนบ้านผู้ | 🗸 ที่อยู่ที่สามารถติด | 4 บิดา        | 5 มารดา | 🕑 ผู้ปกค | 7 บุคคลที่สามรถติด        |
| 🖏 ประวัติการสมัคร                                 | ข้อมูลทั่วไป |                            |                       |               |         |          | ^                         |
| ᅻ ประกาศผล                                        |              |                            | อัพโหลดรูปภา          | พประจำตัวใหม่ |         |          |                           |
|                                                   |              |                            | 🟦 កទ្ <b>ណ</b> ា      |               |         |          |                           |
|                                                   |              |                            | <u>ยก</u>             | <u>เลิก</u>   |         |          |                           |
|                                                   |              | คำนำหน้าชื่อ (ภาษาไทย)     | คำนำหน้าชื่อ          |               |         | Ŧ        |                           |
|                                                   |              | คำนำหน้าชื่อ (ภาษาอังกฤร   | ษ) คำนำหน้าชื่อภ      | าษาอังกฤษ     |         | Ŧ        |                           |
|                                                   |              | ชื่อจริง (ภาษาไทย)         |                       |               |         |          |                           |
|                                                   |              | ชื่อจริง (ภาษาอังกฤษ)      |                       |               |         |          |                           |
|                                                   |              | તાં , મ ,                  |                       |               |         |          |                           |

## 4.2.2.2 ข้อมูลการศึกษา แสดงข้อมูลเบื้องต้นเกี่ยวกับ ประวัติการศึกษา

| ระบบรับสมัครเข้าศึกษา<br>สถาบันทระบรมราชขนถ       | =                                     |                                        | © chaiwatbew2301@gmail.com |
|---------------------------------------------------|---------------------------------------|----------------------------------------|----------------------------|
|                                                   | 豆 ทำใบสมัครรอบที่ 1 : Portfolio       |                                        | ĺ                          |
| <ul> <li>หน้าแรก</li> <li>ข้อนอส่วนตัว</li> </ul> | ข้อมูลเบื้องต้น                       | ข้อมูลการศึกษา                         | ช้อมูลใบสมัคร              |
| 🖪 สมัครสอบ / ชำระเงิน                             | ข้อมูลด้านการศึกษาและข้อมูลผลการเรียน |                                        | ^                          |
| ประวัติการสมัคร                                   | ข้อมูลการศึกษา                        |                                        |                            |
| <b>ณ</b> ์ ประกาศผล                               | จังหวัดของสถานศึกษ                    | <b>า</b> กรุณาเลือกจังหวัดของสถานศึกษา | ~                          |
|                                                   | สถานศึกษา                             | กรุณาเลือกสถานศึกษา                    | •                          |
|                                                   | ระดับการศึกษา                         | กรุณาระบูระดับการศึกษา                 |                            |
|                                                   | สถานะการศึกษา                         | กรุณาระบุสถานะการศึกษา                 |                            |
|                                                   | ปีที่จบการศึกษา<br>(เป็น พ.ศ.)        | กรุณาระบุปีที่จบการศึกษา               | Ē                          |
|                                                   | ข้อมูลผลการเรียน                      |                                        |                            |
|                                                   | ผลการเรียนเฉลี่ยสะสม<br>GPAX 5        | ม กรุณาระบุ                            |                            |

4.2.2.3 ข้อมูลใบสมัคร แสดงข้อมูลเบื้องต้นเกี่ยวกับการเปิดรับสมัคร และการอัพโหลดเอกสารประกอบการสมัคร

| ระบบรับสมัครเข้าศึกษา<br>สถาบันพระบรมราชขนก | =                                                 |                                                                                                    | © chaiwatbew2301@gmail.c                                                                                            |
|---------------------------------------------|---------------------------------------------------|----------------------------------------------------------------------------------------------------|----------------------------------------------------------------------------------------------------|
| ) มข้ามรด                                   | 🖻 ทำใบสมัครรอบที่ 1 : Portfolio                   |                                                                                                    |                                                                                                    |
| ข้อมูลส่วนตัว                               | ข้อมูลเบื้องดัน                                   | ข้อมูลการศึกษา                                                                                                    | ข้อมูลใบสมัคร                                                                                                    |
| สมัครสอบ / ซำระเงิน                         | ข้อมูลใบสมัคร                                     |                                                                                                    | ^                                                                                                    |
| ประวัติการสมัคร                             | โครงการ/คณะ/ระดับการศึกษา ที่ต้องการยื่น          |                                                                                                    |                                                                                                    |
|                                             | แผนการรับสมัคร                                    | 💿 แผนปกติ                                                                                                    |                                                                                                    |
| , 1361 INWA                                 |                                                   | Lorem ipsum dolor sit amet consecte<br>lorem. Dis duis ut nisi mattis a lobor<br>at congue volutpat non. Platea sed s<br>nullam. | stur. Nec pellentesque purus dolor<br>tis ipsum leo. Id risus massa sed vitae<br>uspendisse cursus amet sed feugiat |
|                                             |                                                   | 🔿 แผน 9 หมอ                                                                                                    |                                                                                                    |
|                                             |                                                   | Lorem ipsum dolor sit amet consecte<br>lorem. Dis duis ut nisi mattis a lobor<br>at congue volutpat non. Platea sed s<br>nullam. | atur. Nec pellentesque purus dolor<br>tis ipsum leo. Id risus massa sed vitae<br>uspendisse cursus amet sed feugiat |
|                                             | โครงการ                                           | กรุณาเสือกโครงการที่ต้องการยื่นใบสมัคร                                                                                           | •                                                                                                    |
|                                             | จัดอันดับหลักสูตรในใบสมัคร                        |                                                                                                    | ^                                                                                                    |
|                                             | 🏚 กรุณาระบุข้อมูลใบสมัครให้ครบถ้วนก่อนทำรายการจัด | อันดับใบสมัคร                                                                                                    |                                                                                                    |

### ประวัติการยื่นใบสมัคร

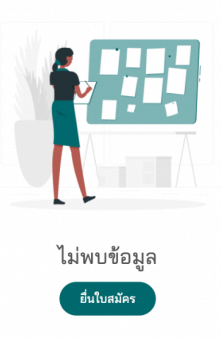

เมื่อกด ยื่นใบสมัคร ระบบจะพาไปหน้า สมัครสอบ / ชำระเงิน (ในหัวข้อ 1.3)

6. ประกาศผล

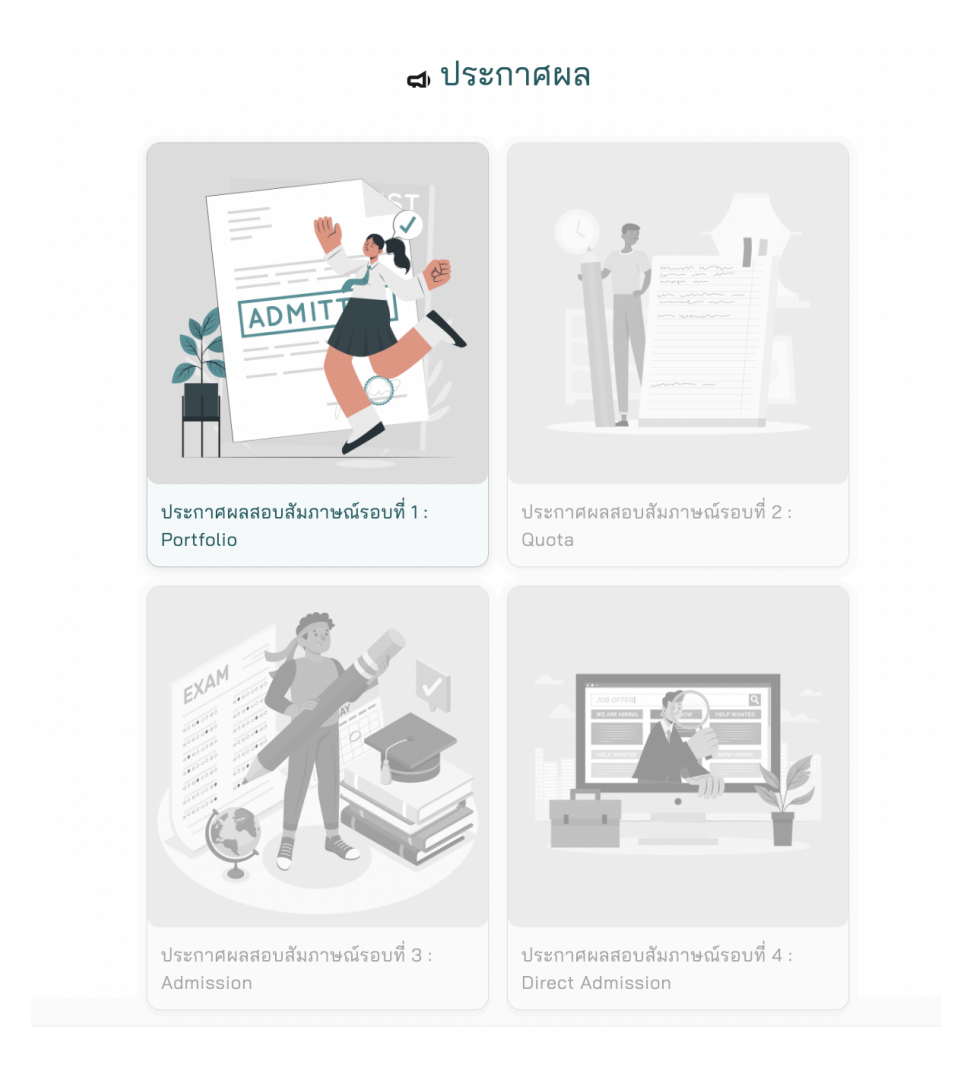

ระบบการประกาศผลจะแสดง 4 รายการ คือ 1.ประกาศผลสอบสัมภาษณ์รอบที่ 1 : Portfolio 2.ประกาศผลสอบสัมภาษณ์รอบที่ 2 : Quota 3.ประกาศผลสอบสัมภาษณ์รอบที่ 3 : Admission 4.ประกาศผลสอบสัมภาษณ์รอบที่ 4 : Direct Admission